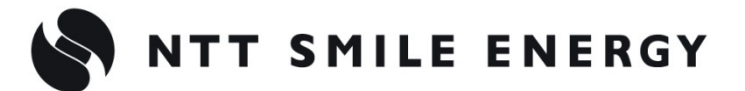

工事店様用

# 2MPMC 全量買取向け エコめがね モバイルパックマルチコネクト

<パワコン接続タイプ> [太陽光発電 遠隔モニタリングサービス]

# パワーコンディショナ-SV センサ間 通信ケーブル加エマニュアル SMA 製 パワーコンディショナ用 Ver1.4

| SV センサ設定ツール 設定内容              |                                              |  |  |
|-------------------------------|----------------------------------------------|--|--|
| <pcs メーカ=""> SMA(S</pcs>      | メーカ> SMA(Speedwire/Webconnect)               |  |  |
| <pcs 型式="">  「SUNN</pcs>      | <pcs 型式=""> 「SUNNY BOY/SUNNY TRIPOWER」</pcs> |  |  |
| 対象型式:                         | SUNNY TRIPOWER                               |  |  |
| SUNNY BOY                     | 10000TLEE-JP                                 |  |  |
| 3500TL-JP/4500TL-JP/5400TL-JP | 24500TL-JP/25000TL-JP-30                     |  |  |
| 5.5-JP                        | 50-JP-40                                     |  |  |
|                               |                                              |  |  |

く注意>

本マニュアルは、Speedwire/Webconnect データモジュールが実装されたパワーコンディショナ でのご利用を前提としております。モジュールが標準装備されていないパワーコンディショナについ ては、Speedwire/Webconnect データモジュールを入手の上、設置説明書に従って取り付けを行 ってください。

#### 注意事項

パワーコンディショナ、及び Speedwire/Webconnect についての詳細な施工・設定手順は、パワ ーコンディショナ、及び Speedwire/Webconnect 付属のメーカ取扱説明書、設置説明書に従って ください。なお、改訂などによりメーカ取扱説明書、設置説明書の内容に変更が生じた場合など、 本マニュアルの内容と異なる場合は、メーカ側の内容に従って施工してください。 誤った方法で施工・設定を行った場合に、モバイルパック、パワーコンディショナ及び周辺機器の 故障や異常が生じましても、当社はいっさいの責任を負いかねます。

#### 1.目的

エコめがねモバイルパックマルチコネクト(以下 モバイルパックMC)をご利用いただくにあたって、施工・設定いただく手順を記載しています。

モバイルパックMCは、利用する通信回線が3Gか4Gかにより手順が異なります。
 以下の通りそれぞれ区別して記載しますので、該当の商品の手順をご参照ください。
 3G 3Gルータ搭載型。商品型式\*ZMPMCDのもの。
 3G 4G通信機能付きSVセンサ搭載型。
 商品型式 ZMPMCE以降のもの。
 ※商品型式 ZMPMCE の SV センサは通信機能を有しているため、ボックス内にルータは搭載されていません。
 3G 2000
 3G 2000
 3G 2000
 3G 2000
 3G 2000
 3G 2000
 3G 2000
 3G 2000
 3G 2000
 3G 2000
 3G 2000
 3G 2000
 3G 2000
 3G 2000
 3G 2000
 3G 2000
 3G 2000
 3G 2000
 3G 2000
 3G 2000
 3G 2000
 3G 2000
 3G 2000
 3G 2000
 3G 2000
 4G 2000
 3G 2000
 3G 2000
 3G 2000
 3G 2000
 3G 2000
 4G 2000
 4G 2000
 4G 2000
 4G 2000
 4G 2000
 4G 2000
 4G 2000
 4G 2000
 4G 2000
 4G 2000
 4G 2000
 4G 2000
 4G 2000
 4G 2000
 4G 2000
 4G 2000
 4G 2000
 4G 2000
 4G 2000
 4G 2000
 4G 2000
 4G 2000
 4G 2000
 4G 2000
 4G 2000
 4G 2000
 4G 2000
 4G 2000
 4G 2000
 4G 2000
 4G 2000
 4G 2000
 4G 2000
 4G 2000
 4G 2000
 4G 2000
 4G 2000
 4G 2000
 4G 2000
 4G 2000
 4G 2000
 4G 2000
 4G 2000
 4G 2000
 4G 2000
 4G 2000
 4G 2000
 4G 2000
 4G 2000
 4G 2000
 4G 2000
 4G 2000
 4G 2000</

#### 2.システム構成

以下に、パワーコンディショナのシステム構成例を記載します。

※パワーコンディショナについては、Speedwire/Webconnect が実装されている前提で記載して おります。

※パワーコンディショナの型式によって接続可能台数が異なります。詳しくは弊社 HP をご確認く ださい。

https://www.eco-megane.jp/mc\_pcs/

#### ●SUNNY BOY 5400TL-JP 9 台接続時 構成例

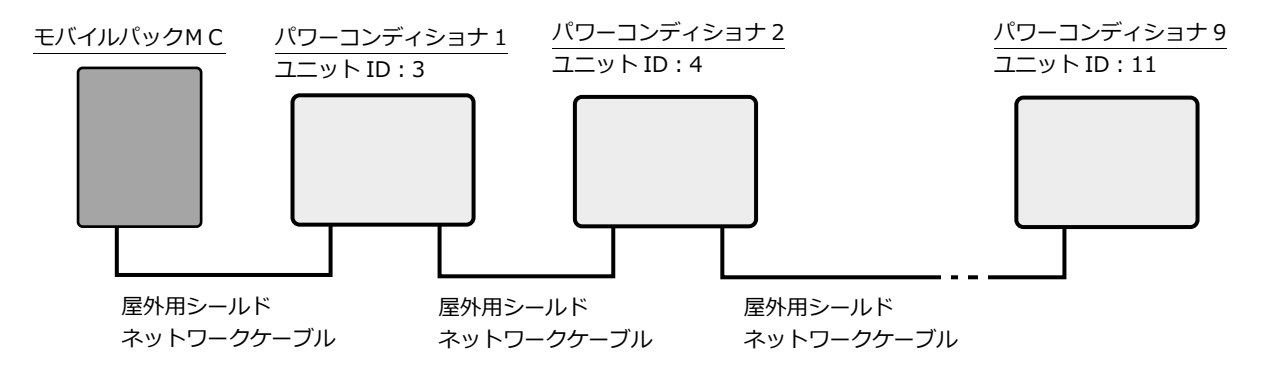

3.PCS-SV センサ間通信ケーブルの用意

#### 3-1.準備部材

● 部材 (PCS – SV センサ間通信ケーブル用)

| 部材名                            | サイズ・規格                                         | 数量 |
|--------------------------------|------------------------------------------------|----|
| 屋外用シールドネットワークケーブル <sup>※</sup> | シールド付き、<br>カテゴリ 5 以上<br>(カテゴリ 7 は不可)、<br>ストレート | 1本 |

#### ●設定作業用 PC

設定作業用に LAN ポート付きのノート PC が 1 台必要になります。

また、SMA の WEB サイトからソフトウェア「SUNNY EXPLORER」を入手し、事前に設定作 業用 PC にインストールしてください。

く参考>

#### パワーコンディショナ間通信ケーブルの部材について

パワーコンディショナ間の通信ケーブルとして必要な部材については以下に記載します。 パワーコンディショナ、及び Speedwire/Webconnect 付属のメーカ取扱説明書、設置説明書等 もご確認ください。

| 部材名                            | サイズ・規格                                         | 数量        |
|--------------------------------|------------------------------------------------|-----------|
| 屋外用シールドネットワークケーブル <sup>※</sup> | シールド付き、<br>カテゴリ 5 以上<br>(カテゴリ 7 は不可)、<br>ストレート | (PCS 台数)本 |

※パワーコンディショナメーカの推奨ケーブルとして、SMA COMCAB-OUT(屋外用)があります。 詳しくは、メーカの取扱説明書、設置説明書、技術資料をご参照ください。

# 4.パワーコンディショナの設定

設定作業用 PC を使用して、以下の項目を設定します。

- ・ユニットID
- ・TCP サーバの設定
- ・Speedwire のネットワーク設定

#### ●設定手順

- 1. パワーコンディショナが始動していることを確認する。
- 設定作業用 PC と設定対象であるパワーコンディショナの Speedwire/Webconnect データ モジュールをネットワークケーブルで接続する。その際、必ず作業用 PC と設定対象のデー タモジュールが1対1で接続された状態にする。
- 3. 設定作業用 PC にて、「SUNNY EXPLORER」を起動する。
- 4. 「新規の太陽光発電システムを作成」を選択した状態で、「次へ」を押す。
- 5. 通信方式にて、「Speedwire」を選択し、「次へ」を押す。
- 6. ユーザグループにて「施工者」を選択し、パスワードを入力後、「次へ」を押す。 ※初期状態では、施工者のパスワードは「1111」で設定されています。
- 7. 対象のパワーコンディショナのアイコンをクリックする。
- 8. 「設定」タブ→「外部通信」項目を選択し、「編集画面」ボタンを押す。
- ユニット ID を設定する。
   ※3~11の範囲で、パワーコンディショナ毎に重複しないように設定する。
- 10. TCP サーバを「はい」に設定し、保存する。

(次ページへ続く)

## 4.パワーコンディショナの設定(つづき)

- 11. 「プラント通信」の項目を選択後、各項目を以下で設定し、保存ボタンを押す。
  - ・設定項目:ZMPMCDの場合 3G

自動構成がオン: いいえ DNS サーバの IP: 192.168.1.1 ゲートウェイの IP: 192.168.1.1 IP アドレス: 192.168.1.21 ~ 192.168.1.29の範囲で設定 [例] ユニット ID が 3 の場合、192.168.1.23、 ユニット ID が 4 の場合、192.168.1.24、 ... ユニット ID が 10 の場合、192.168.1.30 ユニット ID が 11 の場合、192.168.1.31 サブネットマスク: 255.255.255.0

#### ・設定項目:ZMPMCE以降の場合 4G

| 自動構成がオン:      | いいえ                                       |
|---------------|-------------------------------------------|
| DNS サーバの IP : | 192.168.1.101                             |
| ゲートウェイの IP :  | 192.168.1.101                             |
| IP アドレス:      | 192.168.1.21 ~ 192.168.1.29 の範囲で設定<br>[例] |
|               | ユニット ID が 3 の場合、192.168.1.23、             |
|               | ユニット ID が 4 の場合、192.168.1.24、<br>         |
|               | フーット ひが 10 の提合 102 168 1 30               |
|               |                                           |
|               | ユニット ID か 11 の場合、192.168.1.31             |
| サブネットマスク:     | 255.255.255.0                             |

| ₹4PV5/27-6 5   |                             | 4004          |  |  |
|----------------|-----------------------------|---------------|--|--|
| Sunny Explorer | マイPVシステム 5 » SN: 1911010469 |               |  |  |
|                | > 📑 #6                      |               |  |  |
| EN: 1911010469 | · 🛱 ##                      |               |  |  |
| SN: 1911010477 |                             |               |  |  |
|                |                             |               |  |  |
|                |                             |               |  |  |
|                | T ACM                       |               |  |  |
|                | · T ARTRIA                  |               |  |  |
|                | - 👌 752F0380                |               |  |  |
|                | ~ Eluetooth                 |               |  |  |
|                | Bluetoothの最大通信電力            | 16 dBm        |  |  |
|                | ~ Speedwire                 |               |  |  |
|                | 自動構成がオン                     | 12LV          |  |  |
|                | DNS T - M - OBP             | 0.0.0.0       |  |  |
|                | ゲートウェイのP                    | 0.0.0.0       |  |  |
|                | IPTF LA                     | 192.168.0.170 |  |  |
|                | サフネ・ナマスク                    | 255,255,255,0 |  |  |

12. 各パワーコンディショナに対して設定手順 1~11 を繰り返し、すべてのパワーコンディショナの設定を完了する。

## 5.ケーブルの取付け方法

#### <注意>

#### 機器が運転停止している状態、すべての入力スイッチやブレーカが「OFF」になっている状態で作 業を開始してください。

項目 3-1 で準備したケーブルで、モバイルパックMCとパワーコンディショナの Speedwire/Webconnect データモジュール間を接続してください。また、パワーコンディショナ 間についても Speedwire/Webconnect データモジュール間を準備したケーブルで接続してくだ さい。

モバイルパック MC 内の接続ポートは下表の通りです。

| No. | モバイルパック MC 種別             | 商品型式*     | 接続機器   | ポート名         |
|-----|---------------------------|-----------|--------|--------------|
| 1   | <b>3G</b> 3Gルータ搭載型        | ZMPMCD    | 3G ルータ | LAN 2(空きポート) |
| 2   | 4G<br>通信機能付き<br>SV センサ搭載型 | ZMPMCE 以降 | SV センサ | LAN A(空きポート) |

※ 商品型式は、商品外装箱に記載されています。

商品型式 ZMPMCE の SV センサは通信機能を有しているため、ボックス内にルータは搭載されていません。

3G ルータ搭載型のモバイルパック MC をご利用の場合は、必ず 3G ルータの LAN ポート とパワーコンディショナの Speedwire/Webconnect データモジュールを接続してくだ さい。

SV センサと 3G ルータをつないでいる LAN ケーブルは抜かないでください。

●接続イメージ図

・3G ルータの LAN ポートに LAN ケーブルをつなぐ場合(ZMPMCD) 3G

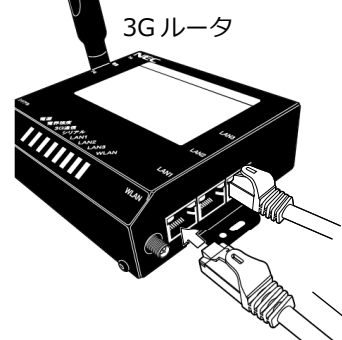

パワーコンディショナの Speedwire/Webconnect データモジュールへ

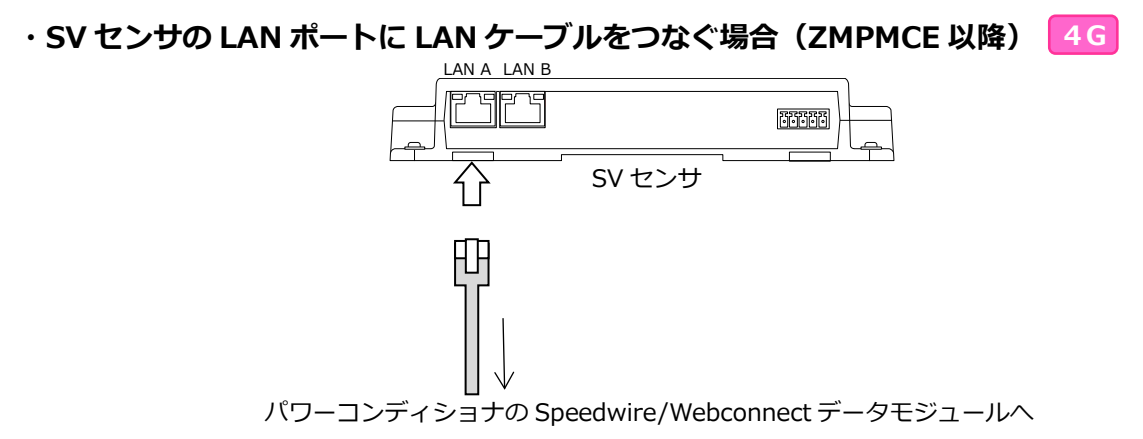

# 5.ケーブルの取付け方法(つづき)

#### ●ケーブル取付け全体図

(通信ケーブルは電力線と離して敷設することをお勧めします)

# ・3G ルータ搭載型モバイルパック MC(ZMPMCD) 3G

、SV センサと 3G ルータをつないでいる LAN ケーブルは抜かないでください。

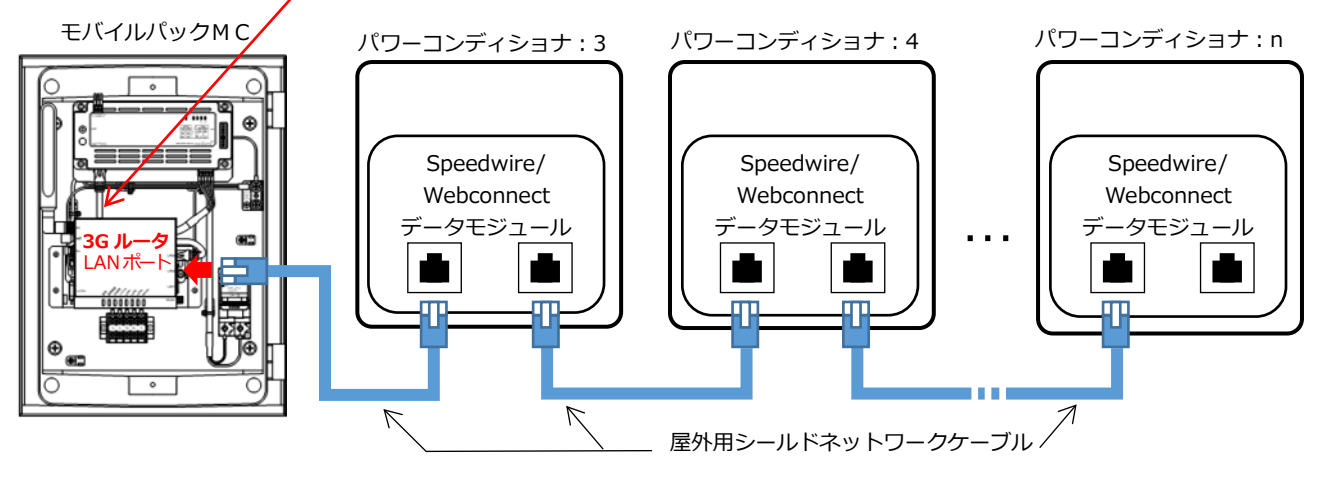

・通信機能付き SV センサ搭載型モバイルパック MC(ZMPMCE 以降) 4G

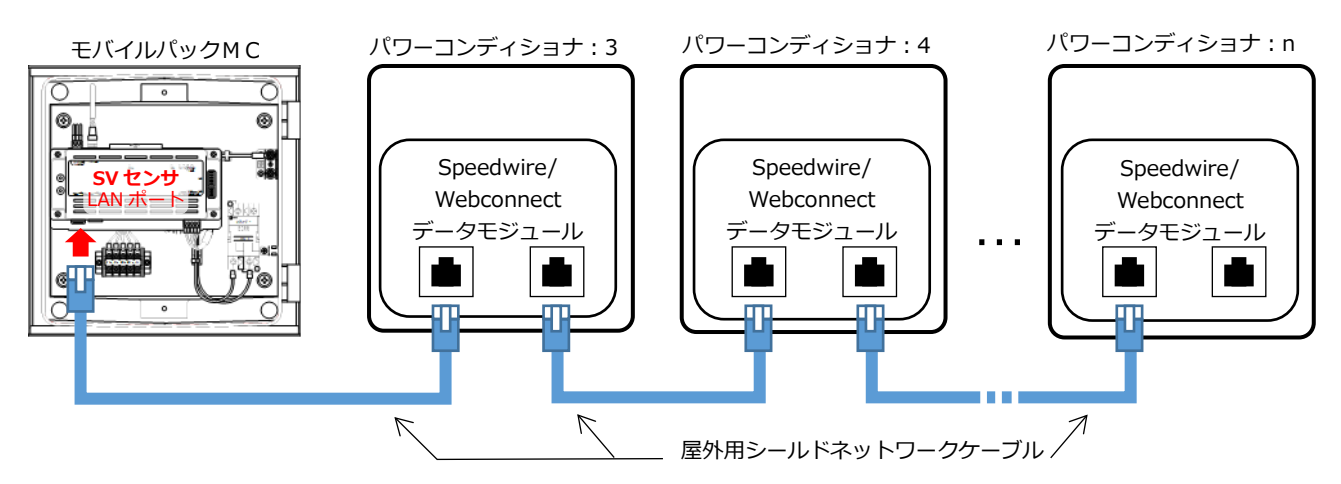

#